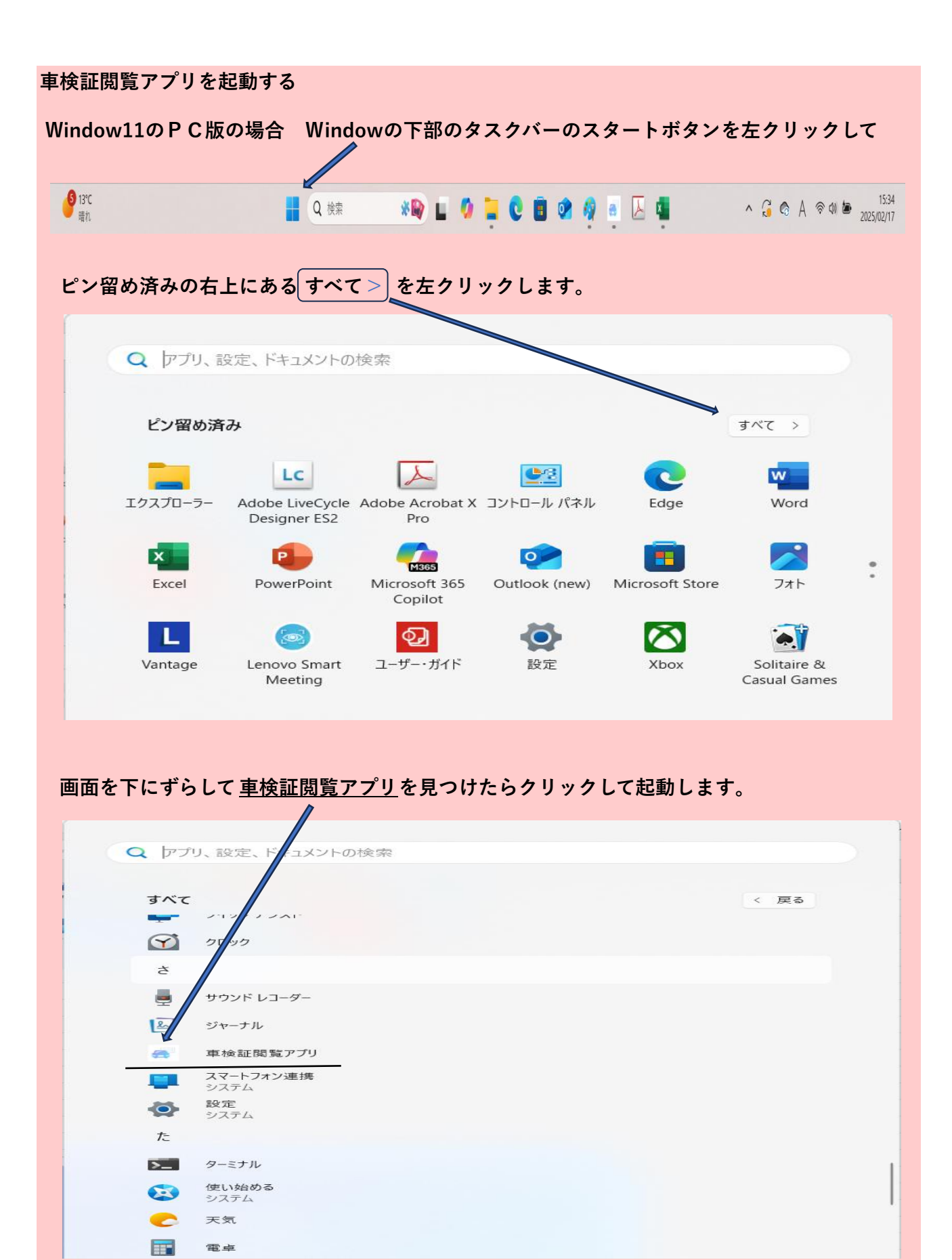

※この時、右クリックして「スタートのピン止めする」や「タスクバーにピン止めする」を しておくと次回使用時から便利です。

| Γ |                |   |  |   |  |
|---|----------------|---|--|---|--|
|   | 0              | - |  | × |  |
|   |                |   |  |   |  |
|   |                |   |  |   |  |
|   |                |   |  |   |  |
|   | 車 検 証<br>閲覧アプリ |   |  |   |  |
|   |                |   |  |   |  |

利用規約の確認画面が表示されるので、一番下まで読んだら同意するを押します。

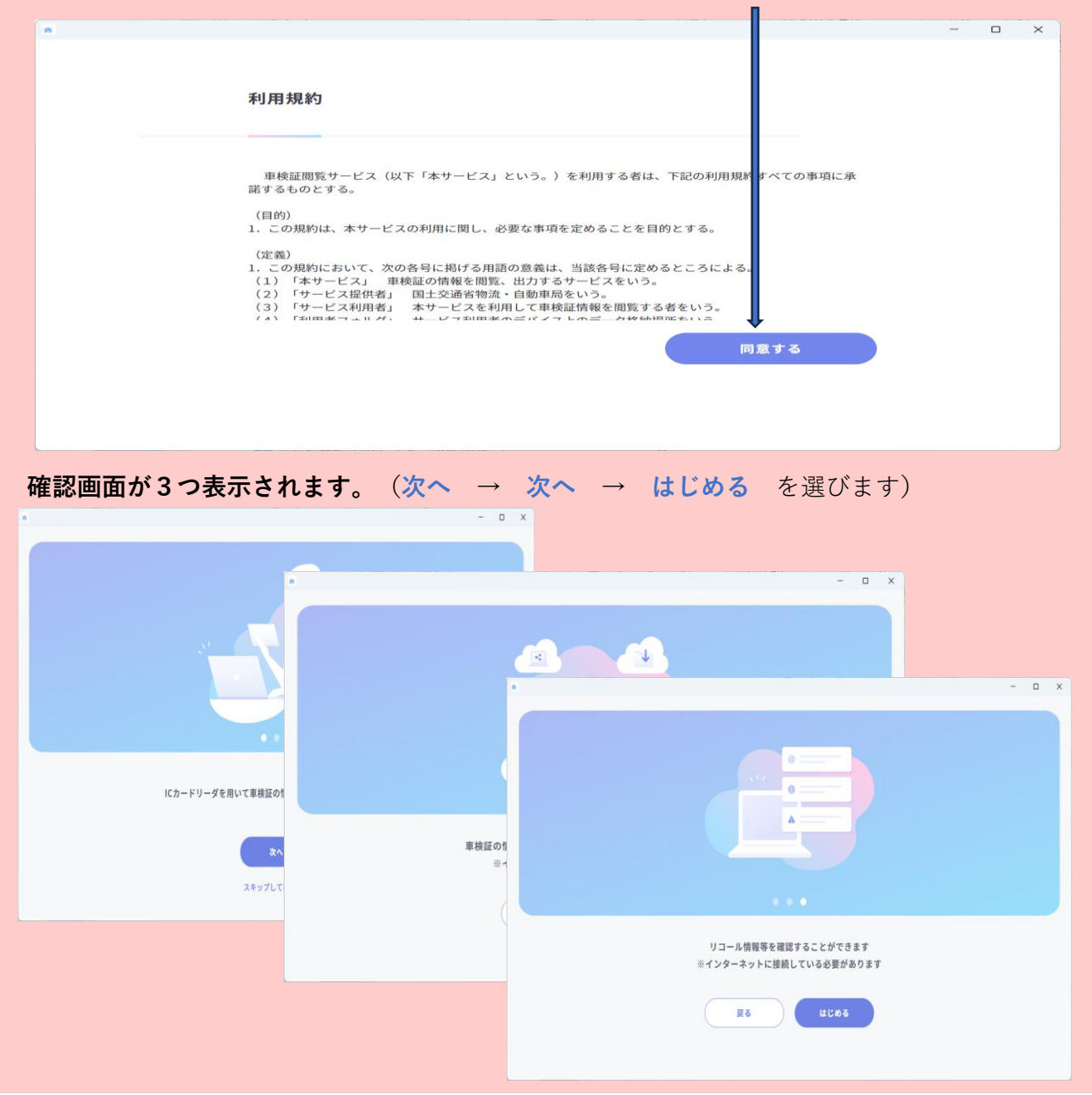

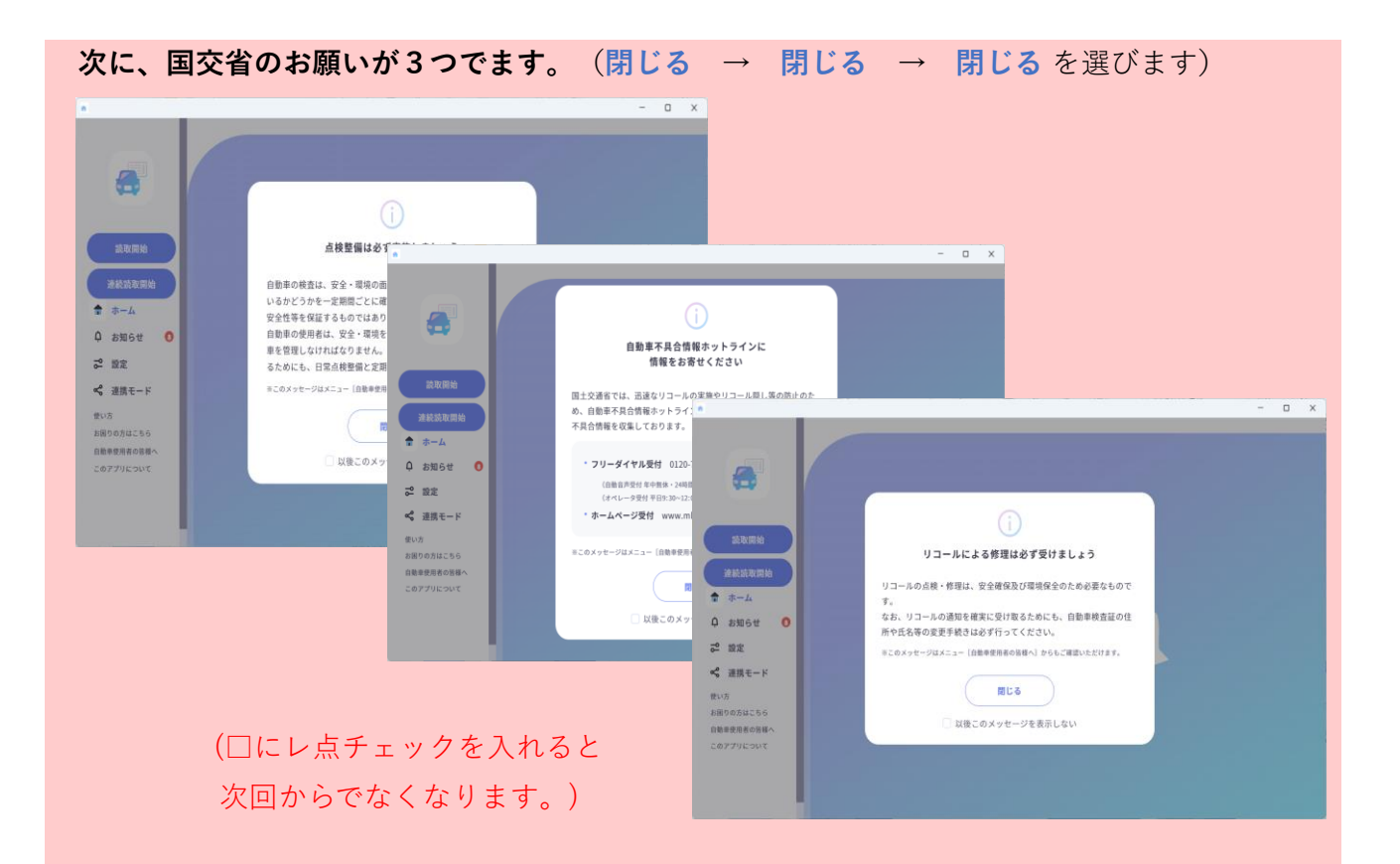

次に、カードリーダー接続設定します。

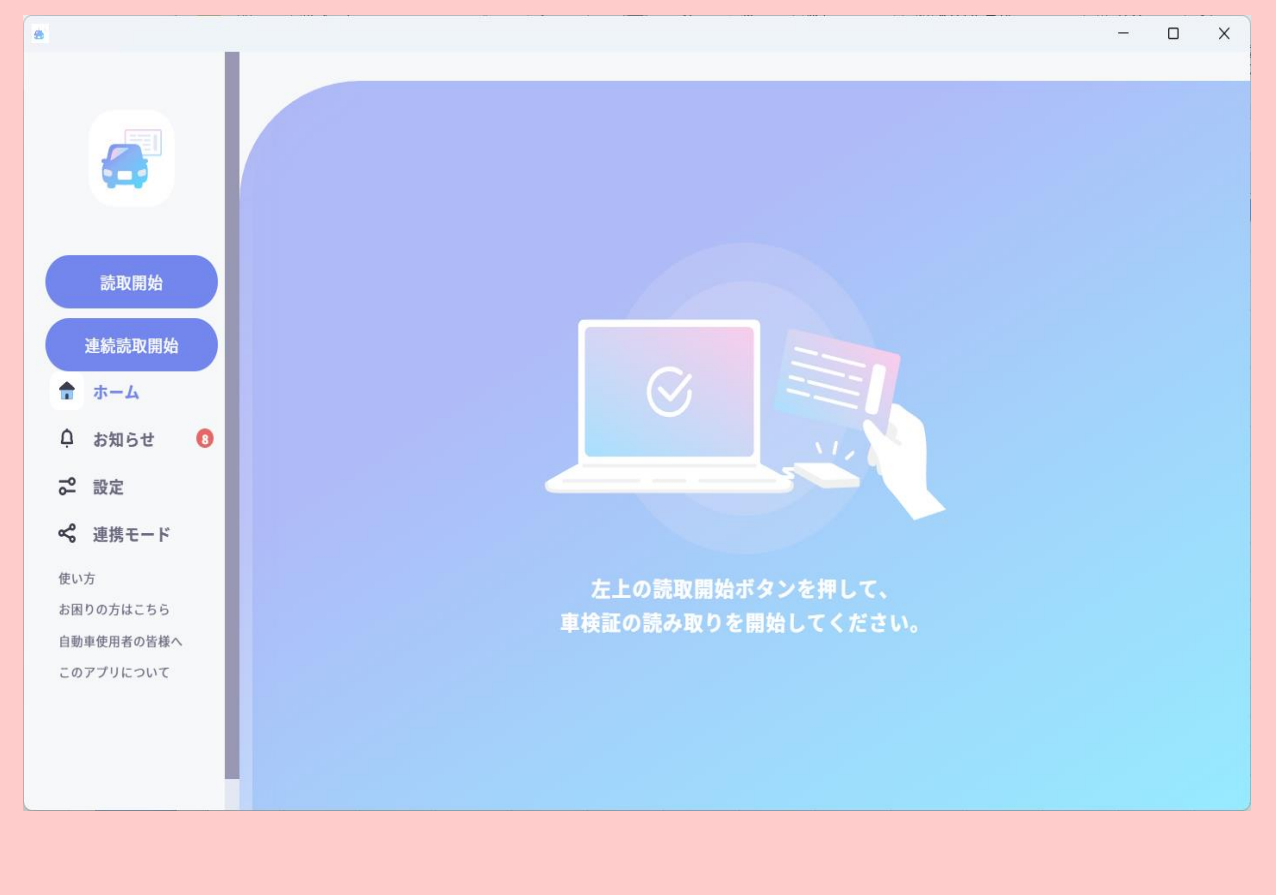

※設定の前にUSBポートにICカードリーダーを挿しておきます。

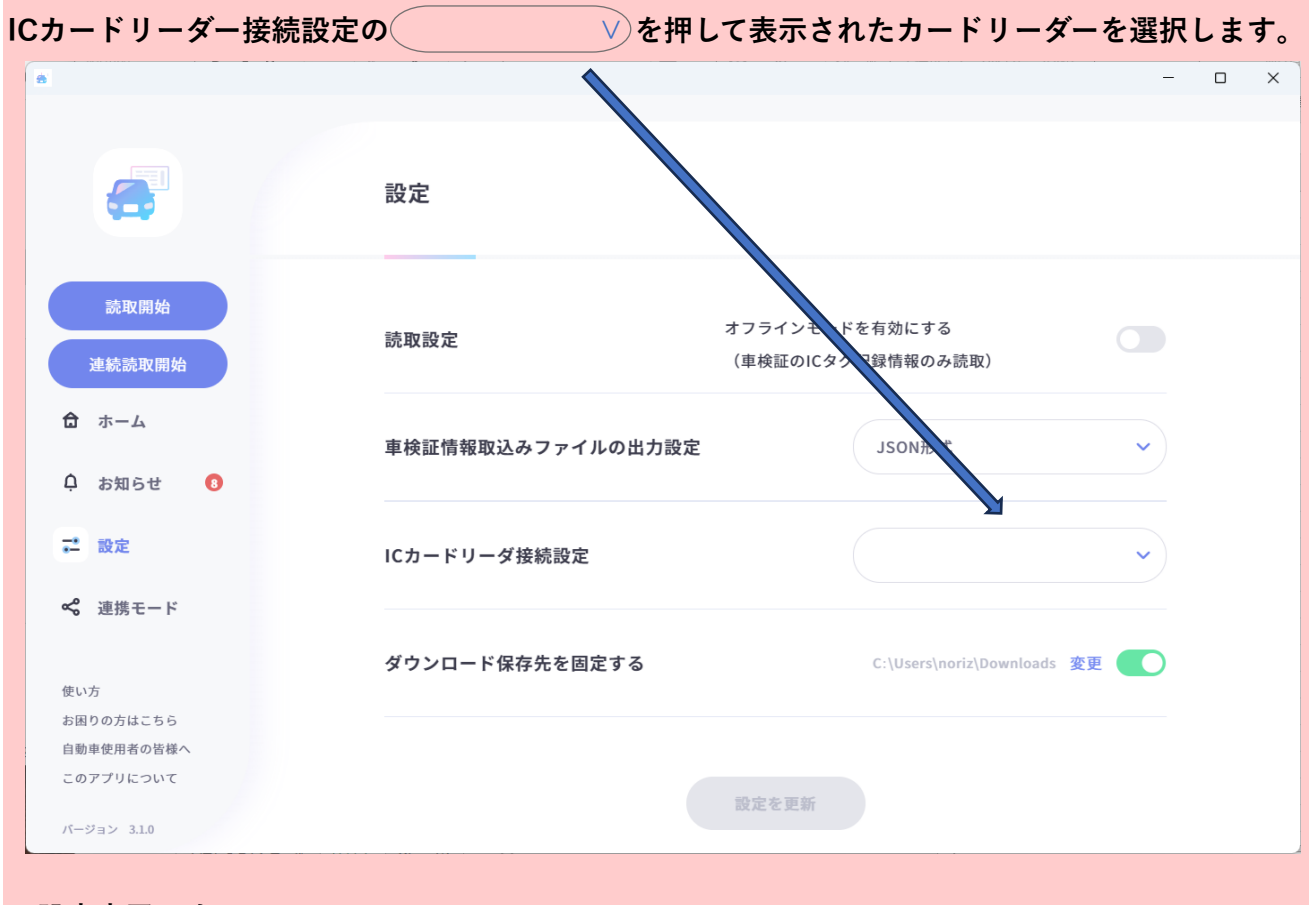

設定完了です。

## 読み取り開始できます。

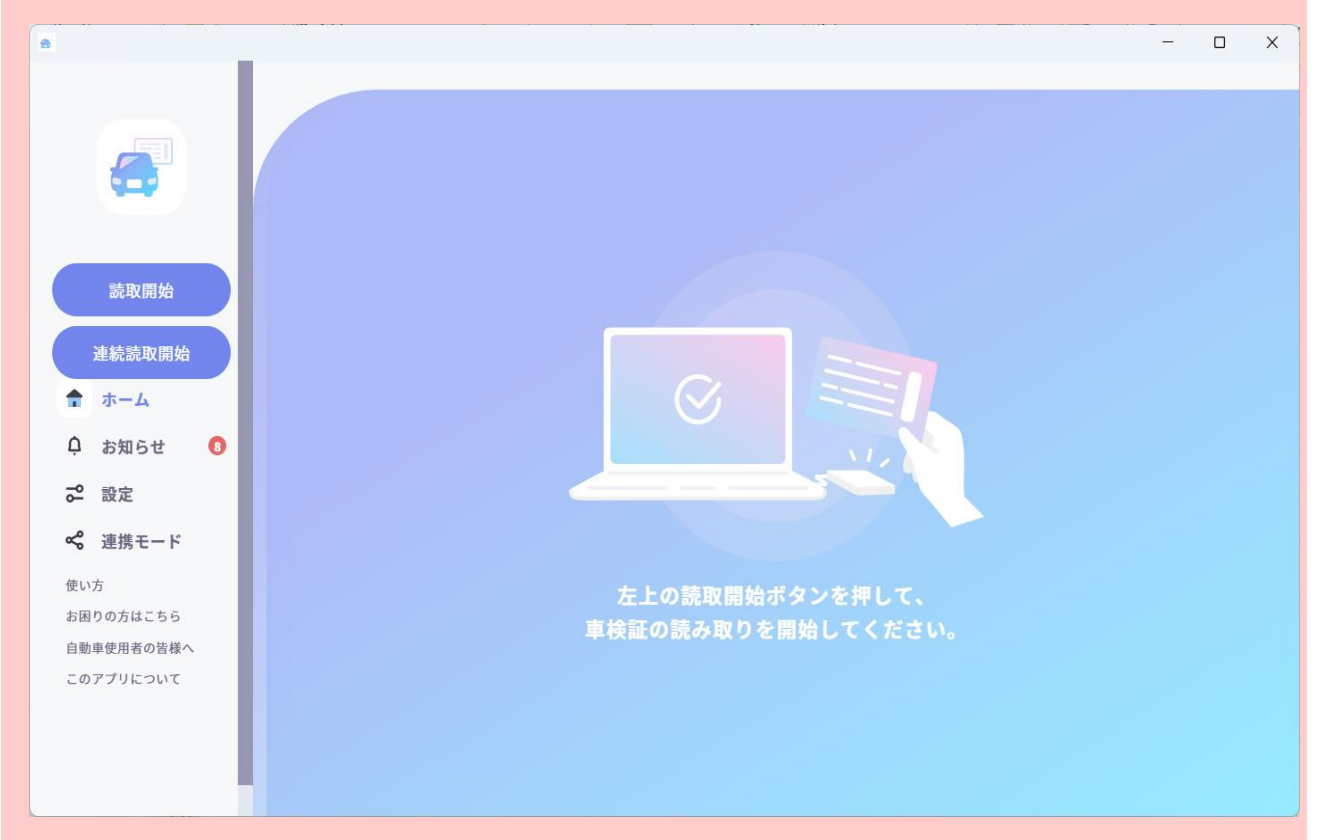